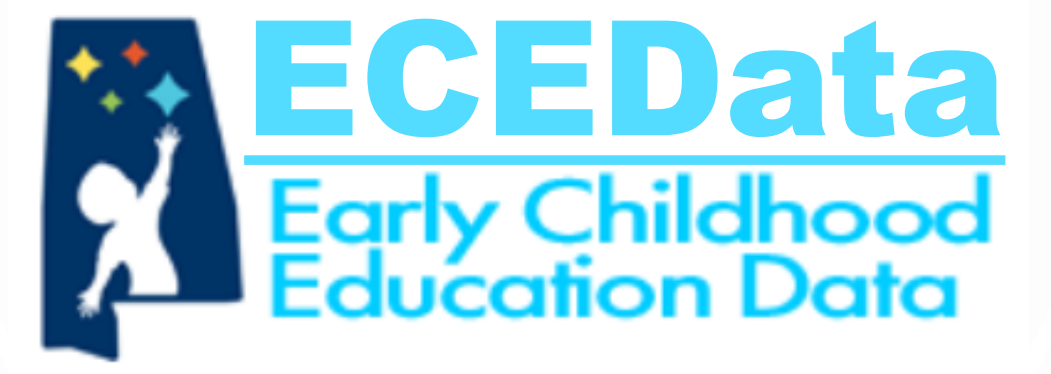

# **Director Guide**

https://ecedata.alabama.gov

## Home Screen Login

Link: <u>https://ecedata.alabama.gov</u>

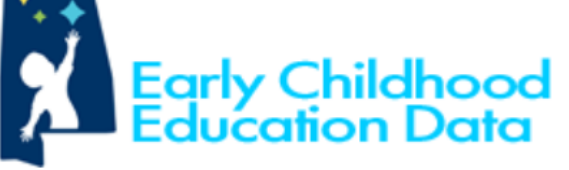

ECEData

Register as a new user

Forgot your password?

## Log in to ECEData.

Use the email and password that you registered with.

### **ADECE Staff Login**

| Email                 | ADECE Login                                      |
|-----------------------|--------------------------------------------------|
| Password              |                                                  |
| Remember me?          | Reaister as a new user at first loain. The email |
| Pre-K Director Log in | address must already be on file with the         |

address must already be on file with the department. This is accomplished via the PPF (Personnel Profile Form). Contact the Region Director for more information, if needed. Enter the email address on file with the department, create a password, then click the "Register" button.

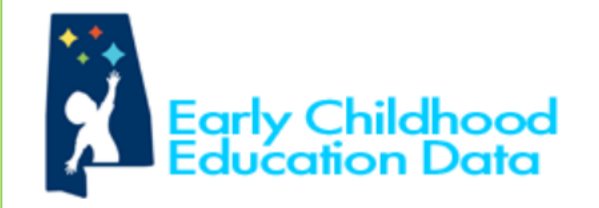

ECEData

### Register for access to ECEData.

### Create a new account or Log in.

| Email                  |                                                                                                   |
|------------------------|---------------------------------------------------------------------------------------------------|
| Password               |                                                                                                   |
| Confirm password       |                                                                                                   |
| Register               |                                                                                                   |
| Note: This is only for | current Alabama Pre-K Directors. Please use your Pre-K Site email address that ADECE has on file. |
| © 2021 - ECEData       |                                                                                                   |

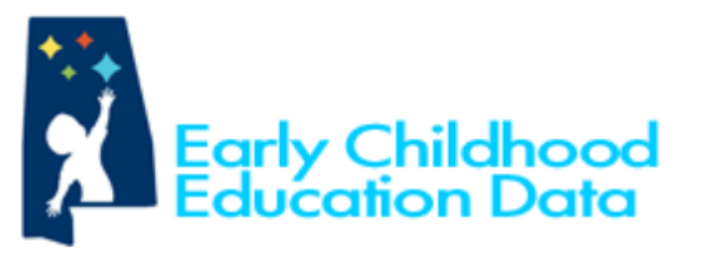

#### ECEData

## Log in to ECEData.

### Use the email and password that you registered with.

| Email           | anotheremail@test.com |
|-----------------|-----------------------|
| Password        | •••••                 |
| 🗹 Remember r    | ne?                   |
| Pre-K Directo   | or Log in             |
| Register as a n | ew user               |
| Forgot your pa  | ssword?               |

Enter credentials on the login screen, check the "Remember me" box, then click the "Pre-K Director Log In" button. On the Home Screen, select the Classrooms tab.

5

ECEData Classrooms

Early Childhood Education

School Year: 2020-2021

**ECEData** 

This site contains PII (Personally Identifying Information) that is protected by State and Federal Laws and department policies. By accessing this site you agree to abide by, and acknowledge that you are legally bound by, all applicable laws as well as the Data Confidentiality and Use Policy of the Alabama Department of Early Childhood Education. Be vigilant in your protection and circumspect use of the data contained herein.

Sign out

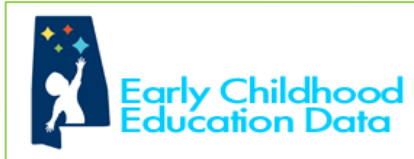

#### ECEData Classrooms

#### Sign out

#### Classrooms School Year: 2020-2021

Classroom Soarch

|                                |                   | TCH                   |                   |           |                  |               |                  |         |
|--------------------------------|-------------------|-----------------------|-------------------|-----------|------------------|---------------|------------------|---------|
| Classroom Name                 | Classroom<br>Code | Lead Teacher          | Auxiliary Teacher | Site Code | Site Phone       | Monitor       | Coach            |         |
| Bay Minette Elementary Pre-K 1 | 702P00201.01      | Braunwyne<br>Mulkerne | Christy Williams  | 702P00201 | 251-937-<br>7651 | Julie Caminas | Emily<br>Chronas | Budgets |
| Bay Minette Elementary Pre-K 2 | 702P00201.02      | Katie Clewell         | Christy Williams  | 702P00201 | 251-937-<br>7651 | Julie Caminas | Emily<br>Chronas | Budgets |
| Bay Minette Elementary Pre-K 3 | 702P00201.03      |                       | Jordan Toth       | 702P00201 | 251-937-<br>7651 | Julie Caminas | Emily<br>Chronas | Budgets |
| Daphne Elementary Pre-K 1      | 702P00202.01      | Jennifer Pierce       | Tracy Armstrong   | 702P00202 | 251-626-<br>2424 | Julie Caminas | Emily<br>Chronas | Budgets |
| Daphne Elementary Pre-K 2      | 702P00202.02      | Jessica Walters       | Jami Brayton      | 702P00202 | 251-626-<br>2424 | Julie Caminas | Emily<br>Chronas | Budgets |
| Daphne Elementary Pre-K 3      | 702P00202.03      | Lauren Tatum          | Shunda Andrews    | 702P00202 | 251-626-<br>2424 | Julie Caminas | Emily<br>Chronas | Budgets |
| Delta Elementary Pre-K 1       | 702P00216.01      | Lee Cruz              | Sonja Lassiter    | 702P00216 | 251-937-<br>3657 | Julie Caminas | Emily<br>Chronas | Budgets |

All classes to which the logged-in Director is attached will be displayed.

Click the "Budgets" link beside the classroom name to enter information for that class.

Early Childhood Education Data

ECEData Classrooms

### Classrooms

### School Year: 2020-2021

|                                   | Classro           | om Search             |                   |           |                  |                  |                  |         |
|-----------------------------------|-------------------|-----------------------|-------------------|-----------|------------------|------------------|------------------|---------|
| Classroom Name                    | Classroom<br>Code | Lead Teacher          | Auxiliary Teacher | Site Code | Site<br>Phone    | Monitor          | Coach            |         |
| Bay Minette Elementary<br>Pre-K 1 | 702P00201.01      | Braunwyne<br>Mulkerne | Christy Williams  | 702P00201 | 251-937-<br>7651 | Julie<br>Caminas | Emily<br>Chronas | Budgets |
| Bay Minette Elementary<br>Pre-K 2 | 702P00201.02      | Katie Clewell         | Christy Williams  | 702P00201 | 251-937-<br>7651 | Julie<br>Caminas | Emily<br>Chronas | Budgets |
| Bay Minette Elementary<br>Pre-K 3 | 702P00201.03      |                       | Jordan Toth       | 702P00201 | 251-937-<br>7651 | Julie<br>Caminas | Emily<br>Chronas | Budgets |

#### Sign out

(

At the beginning of the school year, the "Approved/Initial" budget will be available in the Budgets list.

Click the "View" link to open it.

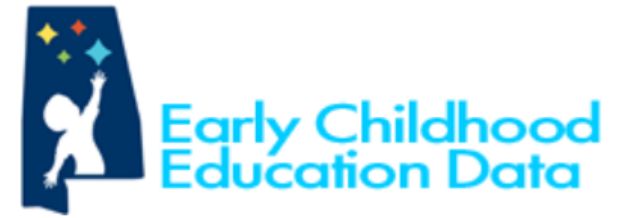

ECEData Classrooms

Sign out

## Budgets - Bay Minette Elementary Pre-K 1 Class Code: 702P00201.01

### School Year: 2020-2021

| Budget Type      | Submitted | Submitted Date | Approved | Approved Date |      | / |
|------------------|-----------|----------------|----------|---------------|------|---|
| Approved/Initial | False     |                | False    | (             | View |   |

#### Back to List

All amounts in the Initial Budget will be default set to \$0.00 with the exception of the Grant Amount at the bottom which will be autopopulated.

Click the "Edit" link beside a line item to enter the correct amount.

| Name                                     | OSR<br>Budget | Primary /<br>Additional<br>Funds 1 | Source of Primary /<br>Additional Funds 1 | Additional<br>Funds 2 | Source of<br>Additional<br>Funds 2 | Additional<br>OSR Funds | Total  |      |
|------------------------------------------|---------------|------------------------------------|-------------------------------------------|-----------------------|------------------------------------|-------------------------|--------|------|
| Quality Instruction                      |               |                                    |                                           |                       |                                    |                         |        |      |
| Lead Teacher Salary                      | \$0.00        | \$0.00                             |                                           | \$0.00                |                                    | \$0.00                  | \$0.00 | Edit |
| Lead Teacher Benefits                    | \$0.00        | \$0.00                             |                                           | \$0.00                |                                    | \$0.00                  | \$0.00 | Edit |
| Auxiliary Teacher Salary                 | \$0.00        | \$0.00                             |                                           | \$0.00                |                                    | \$0.00                  | \$0.00 | Edit |
| Auxiliary Teacher Benefits               | \$0.00        | \$0.00                             |                                           | \$0.00                |                                    | \$0.00                  | \$0.00 | Edit |
| Substitutes                              | \$0.00        | \$0.00                             |                                           | \$0.00                |                                    | \$0.00                  | \$0.00 | Edit |
| Payroll Taxes                            | \$0.00        | \$0.00                             |                                           | \$0.00                |                                    | \$0.00                  | \$0.00 | Edit |
| Background Checks                        | \$0.00        | \$0.00                             |                                           | \$0.00                |                                    | \$0.00                  | \$0.00 | Edit |
| Professional Development<br>Registration | \$0.00        | \$0.00                             |                                           | \$0.00                |                                    | \$0.00                  | \$0.00 | Edit |

When editing a budget line item, enter the correct amount(s) and select the source(s). Click "Save" when done.

| ECEData Classrooms                               |                                             | 2 |
|--------------------------------------------------|---------------------------------------------|---|
| Bay Minette<br>2020-2021: Ap<br>Edit Budget Line | Elementary Pre-K 1<br>proved/Initial Budget |   |
| Budget Item                                      | Background Checks                           |   |
| OSR Budget                                       | \$0.00                                      |   |
| Primary / Additional<br>Funds 1                  | \$0.00                                      |   |
| Source of Primary /<br>Additional Funds 1        | ~                                           |   |
| Additional Funds 2                               | \$0.00                                      |   |
| Source of Additional<br>Funds 2                  | ~                                           |   |
| Additional OSR                                   | \$0.00                                      |   |

#### As line item amounts are edited, Subtotals and bottom line Total will be autocalculated.

| Administrative Supplies (\$500 maximum) | \$500.00    | \$0.00 | \$0.00 | \$0.00 | \$500.00   | Edit |
|-----------------------------------------|-------------|--------|--------|--------|------------|------|
| Subtotal:                               | \$500.00    | \$0.00 | \$0.00 | \$0.00 | \$500.00   |      |
| Total:                                  | \$1,000.00  | \$0.00 | \$0.00 | \$0.00 | \$1,000.00 |      |
| Grant Amount:                           | \$88,920.00 |        |        |        |            |      |

Budget requirement notes are provided at the bottom of the window. Any requirements that aren't met will be displayed in RED text. All requirements must be met before the "Submitted" box will appear. There is also a text field for entering any needed "Budget Explanation" information. The "Save" button may be used to save work and return to it later. This does NOT submit the budget.

\* The sum of Additional Funds 1 and Additional Funds 2 columns must equal or exceed 25% of Grant Amount.

\* The total budgeted amount in the OSR Budget - Administration section may not exceed 6% of the Grant Amount.

\* The total of the OSR Budget column must match the Adjusted Amount Received.

\* A source is required if there are values in the Additional Funds 1 or Additional Funds 2 columns.

**Budget Explanation** 

| The sum of Additiona     | l Funds 1 and Additional Funds 2 columns must equal or exceed 25% of Grant Amount. |
|--------------------------|------------------------------------------------------------------------------------|
| The total budgeted a     | Budget column must match the Adjusted Amount Received.                             |
| A source is required in  | there are values in the Additional Funds 1 or Additional Funds 2 columns.          |
| udget Explanation        | information entry                                                                  |
| bmitted                  |                                                                                    |
| bmitted Date             | Auto-filled upon save if Submitted is checked.                                     |
| Save                     |                                                                                    |
| ick to Budget List   Bac | k to List                                                                          |

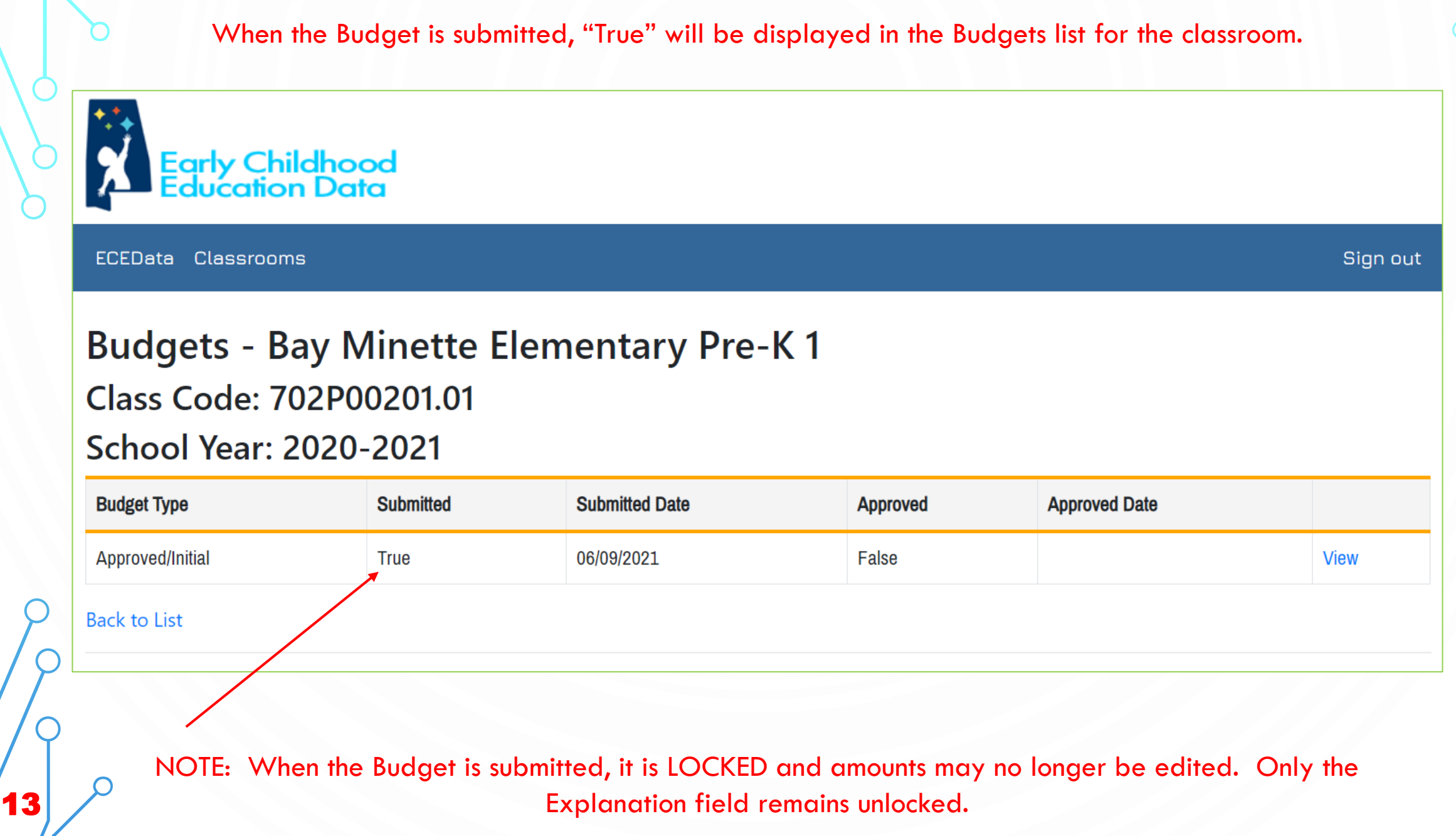

After the Budget is submitted, the Monitor for the classroom may modify "Reviewer Comments" text field and click "Save."

The Region Director may unlock the budget if necessary and, when it is finalized, may check the "Approved" box and click "Save."

| Reviewer Comments | The point of using Lorem Ipsum is that it has a more-or-less normal distribution of letters, as opposed to using 'Content here, content here', making it look like readable English. | 11 |
|-------------------|----------------------------------------------------------------------------------------------------|----|
| Submitted Date    | 02/24/2021                                                                                                    |    |
| Approved          |                                                                                                    |    |
| Approved Date     |                                                                                                    |    |
| Save              |                                                                                                    |    |
| Unlock Budget     |                                                                                                    |    |
|                   |                                                                                                    |    |
| <u> </u>          |                                                                                                    |    |

When the Budget is approved, "True" will be displayed in the Budgets list for the classroom.

## Budgets - Ashland TCRCC OSR Head Start Pre-K 1

## Class Code: 514H45109.01

School Year: 2020-2021

| Budget Type              | Submitted | Submitted Date | Approved | Approved Date |      |
|--------------------------|-----------|----------------|----------|---------------|------|
| Amended (January Budget) | True      | 02/22/2021     | True     | 02/22/2021    | View |
| Approved/Initial         | True      | 02/22/2021     | True     | 02/22/2021    | View |
| Final (May Budget)       | True      | 02/22/2021     | True     | 02/22/2021    | View |

NOTE: The "Amended (January Budget)" will be displayed in the budgets list in January and will be available for editing at that time. The "Final (May Budget)" will be displayed in the budgets list in May and will be available for editing at that time.

# **QUESTIONS?**